## Postavke zaprimanja e-pošte u pretinac za dokumente

Zadnje ažurirano12/07/2023 2:42 pm CEST

U **Pretincu za dokumente** imamo mogućnost zaprimanja datoteke poslane preko e-pošte.

U tom primjeru uredimo postavke unutar **Pretinca za dokumente** za primanje e-pošte u pretinac:

| 1                                                                                                    |             |
|----------------------------------------------------------------------------------------------------|-------------|
| Kliknemo na ikonu <b>Postavke</b> 🔅 .                                                                                     |             |
| Ulazzi dokumenti Izlazzi dokumenti                                                                                        | 6 Ø         |
| X Zahori ೨ Oxyldi + Dodyldatale 🎂 Okrad datolele 🧃 Premjest u 🔮 Okrafi 🔒 Spoji u jedan dokument 💣 hazdonj u vše dokumenta |             |
| Witz: v pikali doustere 111 v                                                                                             | Podesavanja |
|                                                                                                    |             |
| 2                                                                                                    |             |

Zatim kliknemo na znak kruga 👔 , kako bi aktivirali Primanje e-pošte u

## pretinac za dokumente.

| Podešavanja                                |                                                                                                    | X                   |
|--------------------------------------------|----------------------------------------------------------------------------------------------------|---------------------|
| Primanje datoteka u pretinac za dokun      | nente                                                                                                    |                     |
| Adresa za primanje:                        | @email.r                                                                                                    | ninimax.hr          |
| Obavještavanje o primljenoj e-pošti:<br>() | <ul> <li>ne obavještavaj</li> <li>obavještavaj samo o greškama</li> <li>obavještavaj o svim primljenim porukama</li> </ul> |                     |
| Obavijesti će se poslati na e-poštu:       | ~                                                                                                    |                     |
| e-Dokumenti                                |                                                                                                    |                     |
| Posrednik za e-dokumente:                  | ~                                                                                                    |                     |
|                                            |                                                                                                    | 🗙 Odustani 🖺 Spremi |

**3** U polje **Adresa za primanje** upišemo potreban podatak (predlažemo ime organizacije).

4

U Obavještavanje o primljenoj e-pošti odaberemo:

- Ne obavještavaj > nećemo primiti obavijest.
- Obavještavaj samo o greškama > primit ćemo obavijest ako uvoz u pretinac nije uspio.
- Obavještavaj o svim primljenim porukama > primit ćemo obavijest
   da smo zaprimili novu poštu u pretinac za dokumente

**Obavijest će se poslati na e-poštu**: upišemo e-mail na koji želimo primati obavijesti.

5 Odaberemo Spremi.

Ako preko pretinca za dokumente želimo **zaprimati e-račune**, u polju **e-Računi** potrebno je odabrati posrednika i upisati lozinku i/li unijeti certifikat. Više o ovoj funkcionalnosti pročitajte OVDJE.